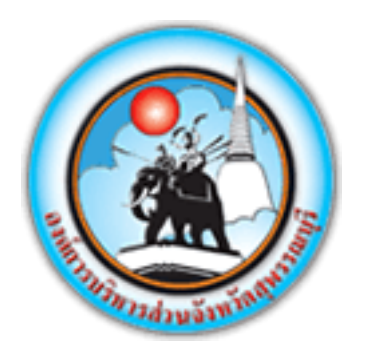

# องค์การบริหารส่วนจังหวัดสุพรรณบุรี

้คู่มือระบบงานบริการประชาชน (E-Service) ผ่านเว็บไซต์

# แบบคำร้องแจ้งจัดเก็บ และกำจัดผักตบชวา

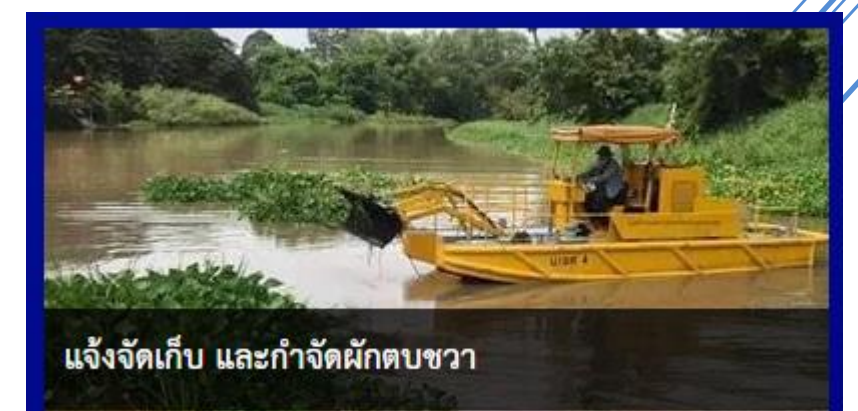

ระบบงานบริการประชาชน (E-Service) ผ่านเว็บไซต์

# สารบัญ

| แบบคำร้องแจ้งจัดเก็บ และกำจัดผักตบชวา | 2 |
|---------------------------------------|---|
| รหัสแบบคำร้อง                         | 5 |
| การติดตามสถานะ                        | 7 |

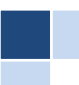

# ระบบงานบริการประชาชน (E-Service) ผ่านเว็บไซต์

ระบบแจ้งซ่อมงานสาธารณูปโภค(ไฟแสงสว่าง, ถนน, กำจัดผักตบชวา) เพื่อเป็นช่องทางให้ประชาชนสามารถแจ้งงาน สาธารณูปโภค ที่ชำรุดเสียหาย

# แบบคำร้องแจ้งจัดเก็บ และกำจัดผักตบชวา

| NA 1060 00 32 9 19 3                                                                                                    | ประชาชน*                                             | คำนำหน้า* | ชื่อ* |                  | นามสกุล*                                                                   |                                                                   |
|----------------------------------------------------------------------------------------------------|------------------------------------------------------|-----------|-------|------------------|----------------------------------------------------------------------------|-------------------------------------------------------------------|
| บ้านเลขที่*                                                                                                    | หมู่ที่*                                             | ตำา       | มล*   |                  | อำเภอ*                                                                     |                                                                   |
| จังหวัด*                                                                                                    |                                                      |           |       | หมายเลขโทรศัพท์* |                                                                            |                                                                   |
| ามายเหตุ                                                                                                    |                                                      |           |       |                  |                                                                            |                                                                   |
|                                                                                                    |                                                      |           |       |                  |                                                                            |                                                                   |
|                                                                                                    |                                                      |           |       |                  |                                                                            |                                                                   |
|                                                                                                    |                                                      |           |       |                  |                                                                            |                                                                   |
| ใความประสงค์ แจ้งจัดเก็<br>งริเวอเพี่ต้องการให้                                                                           | บ และกำจัดผักตบชวา<br>ฉัดเว็บ:*                      |           |       |                  | กาพงไระกอง                                                                 | 18                                                                |
| ใความประสงค์ แจ้งจัดเก็<br>บริเวณที่ต้องการให้                                                                            | บ และกำจัดผักตบชวา<br>จัดเก็บ*                       |           |       |                  | ภาพประกอบ<br>เลือกไฟล์                                                     | J*<br>ไมได้เลือกไฟล์ได                                            |
| ใความประสงค์ แจ้งจัดเก็<br>บริเวณที่ต้องการให้<br>ปัญหาที่พบ*                                                             | บ และกำจัดผักตบชวา<br>จัดเก็บ*                       |           |       |                  | ภาพประกอบ<br>เลือกไฟล์                                                     | ม*<br>ไม่ได้เลือกไฟล์โด                                           |
| เความประสงค์ แจ้งจัดเก็<br>บริเวณที่ต้องการให้<br>ปัญหาที่พบ*                                                             | บ และกำจัดผักตบชวา<br>จัดเก็บ*                       |           |       |                  | ภาพประกอบ<br>เลือกไฟล์                                                     | J*<br>ไม่ได้เลือกไฟล์ได                                           |
| เความประสงค์ แจ้งจัดเก็<br>บริเวณที่ต้องการให้<br>ปัญหาที่พบ*<br>บริเวณที่ต้องการให้                                      | บ และกำจัดผักตบชวา<br>จัดเก็บ*<br>จัดเก็บ            |           |       |                  | ภาพประกอบ<br>เถือกไฟล์<br>ภาพประกอบ<br>เรือกไฟล์                           | )*<br>ไม่ได้เลือกไฟล์ใด<br>J<br>111ล้ะอีอกไฟล์โด                  |
| iความประสงค์ แจ้งจัดเก็<br>บริเวณที่ต้องการให้<br>ปัญหาที่พบ*<br>บริเวณที่ต้องการให้<br>ปัญหาที่พบ                        | บ และกำจัดผักตบชวา<br>จัดเก็บ*<br>จัดเก็บ            |           |       |                  | ภาพประกอเ<br>เลือกไฟล์<br>ภาพประกอเ<br>เลือกไฟล์                           | ู่"<br>ไม่ได้เลือกไฟล์ได<br>ไม่ได้เลือกไฟล์ได                     |
| iความประสงค์ แจ้งจัดเก็<br>บริเวณที่ต้องการให้<br>ปัญหาที่พบ*<br>บริเวณที่ต้องการให้<br>ปัญหาที่พบ                        | บ และกำจัดผักดบชวา<br>จัดเก็บ*<br>จัดเก็บ            |           |       |                  | ภาพประกอบ<br>เลือกไฟล์<br>ภาพประกอบ<br>เลือกไฟล์                           | ร"<br>ไม่ได้เลือกไฟล์ใด<br>ไม่ได้เลือกไฟล์ใด                      |
| เความประสงค์ แจ้งจัดเก็<br>บริเวณที่ต้องการให้<br>ปัญหาที่พบ<br>บริเวณที่ต้องการให้<br>ปัญหาที่พบ<br>บริเวณที่ต้องการให้  | บ และกำจัดผักตบชวา<br>จัดเก็บ*<br>จัดเก็บ<br>จัดเก็บ |           |       |                  | ภาพประกอบ<br>เลือกไฟส์<br>ภาพประกอบ<br>เลือกไฟล์                           | )"<br>ไม่ได้เลือกไฟล์ใด<br>ไม่ได้เลือกไฟล์ใด                      |
| iความประสงค์ แจ้งจัดเก็<br>บริเวณที่ต้องการให้<br>ปัญหาที่พบ*<br>บริเวณที่ต้องการให้<br>ปัญหาที่พบ<br>บริเวณที่ต้องการให้ | บ และกำจัดผักตบชวา<br>จัดเก็บ*<br>จัดเก็บ            |           |       |                  | ภาพประกอบ<br>เลือกไฟล์<br>ภาพประกอบ<br>เลือกไฟล์<br>ภาพประกอบ<br>เลือกไฟล์ | ร*<br>ไม่ได้เลือกไฟล์ใด<br>ไม่ได้เลือกไฟล์ใด<br>ไม่ได้เลือกไฟล์ใด |

- <u>ข้อมูลผู้ยื่นแบบคำร้อง ข้าพเจ้า</u> คือ รายละเอียดข้อมูลส่วนตัว พร้อมรายละเอียดที่อยู่ที่สามารถติดต่อได้ของผู้ยื่น แบบคำร้องแจ้งจัดเก็บ และกำจัดผักตบชวา
  - คำนำหน้า
  - ชื่อ
  - นามสกุล
  - บ้านเลขที่
  - หมู่ที่
  - ตำบล
  - อำเภอ
  - จังหวัด
  - หมายเลขโทรศัพท์

## <u>๒.</u> <u>หมายเหตุ</u> สำหรับกรอกคำอธิบายเพิ่มเติม

| หมายเลขประจำตัวป | ระชาชน*  | คำนำหน้า* | ชื่อ*  | นามสกุล*   |
|------------------|----------|-----------|--------|------------|
| บ้านเลขที่*      | หมู่ที่* | ตำบล*     |        | อำเภอ*     |
| จังหวัด*         |          |           | หมายเล | ขโทรศัพท์* |
| ยเหตุ            |          |           |        |            |
|                  |          |           |        |            |

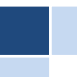

๓. มีความประสงค์ แจ้งจัดเก็บ และกำจัดผักตบชวา คือ บริเวณจุด ที่ต้องการแจ้งจัดเก็บ และกำจัดผักตบชวา พร้อม ทั้งแนบไฟล์รูปถ่ายประกอบ

- บริเวณที่ต้องการให้จัดเก็บ\*
- ภาพประกอบ\*
- ปัญหาที่พบ\*
- <u>๔.</u> กด <u>ยื่นแบบคำร้อง</u> เมื่อทำการกรอกข้อมูลครบถ้วนแล้ว หรือ <u>ยกเลิก</u>

| บริเวณที่ต้องการให้จัดเก็บ* | ภาพประกอบ*                   |
|-----------------------------|------------------------------|
|                             | เรียกดู ไม่มีไฟล์ที่ถูกเลือก |
| ปัญหาที่พบ"                 |                              |
|                             |                              |
| บริเวณที่ต้องการให้จัดเก็บ  | ภาพประกอบ                    |
|                             | เรียกดู ไม่มีไฟล์ที่ถูกเลือก |
| ปัญหาที่พบ                  |                              |
|                             |                              |
| บริเวณที่ต้องการให้จัดเก็บ  | ภาพประกอบ                    |
|                             | เรียกดู ไม่มีไฟล์ที่ถูกเลือก |
| ปัญหาที่พบ                  |                              |
|                             |                              |
|                             |                              |
|                             |                              |

<u>หมายเหตุ</u> "บริเวณลุ่มแม่น้ำท่าจีนเท่านั้น"

<u>หมายเหตุ</u> \* หมายถึง Required ข้อความที่จำเป็น หรือบังคับกรอก

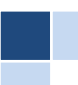

## รหัสแบบคำร้อง

เมื่อ กรอกรายละเอียดที่จำเป็นลงในแบบฟอร์มครบถ้วนและ กดยื่นแบบคำร้องแล้ว ระบบจะแสดง ข้อความ

### "ระบบได้บันทึกคำร้องของท่านเรียบร้อยแล้ว รหัสแบบคำร้องของท่านคือ ⊤า๖๖๐๕๐๖๐๐๐๑"

#### <u>รหัสแบบคำร้อง</u> ประกอบด้วย

- ๑. TT
  คือ ตัวอักษรภาษาอังกฤษ ๒ หลักของแต่ละแบบฟอร์ม
- ๒. YY คือ ปีพ.ศ.ที่กรอกแบบคำร้อง
- ๓. MM คือ เดือน ที่กรอกแบบคำร้อง
- ๕. XXXX คือ ตัวเลขรันนิ่งจำนวน ๔ หลัก

| หมายเหตุ<br> | 2 × 4 5<br>ระบบได้บันพึกคำร้องของท่านเรียบร้อยแล้ว<br>รหัสแบบคำร้องของท่านคือ ⊤т6605060001<br>เอกสารยืนยันการขอรับบริการ<br>กรุณาบันพึกเอกสารยืนยันการขอรับบริการนี้ไว้สำหรับติดตามความคืบ<br>หน้าแบบคำร้องของท่าน |
|--------------|----------------------------------------------------------------------------------------------------|
| ยื่นแบบคำร้อ | ຍກເລີກ                                                                                                    |

คลิก เอกสารยืนยันการขอรับบริการ ระบบจะมีไฟล์ \*.pdf <u>ฟอร์มรหัสแบบคำร้อง</u> ให้ดาวน์โหลดไว้เป็นหลักฐาน

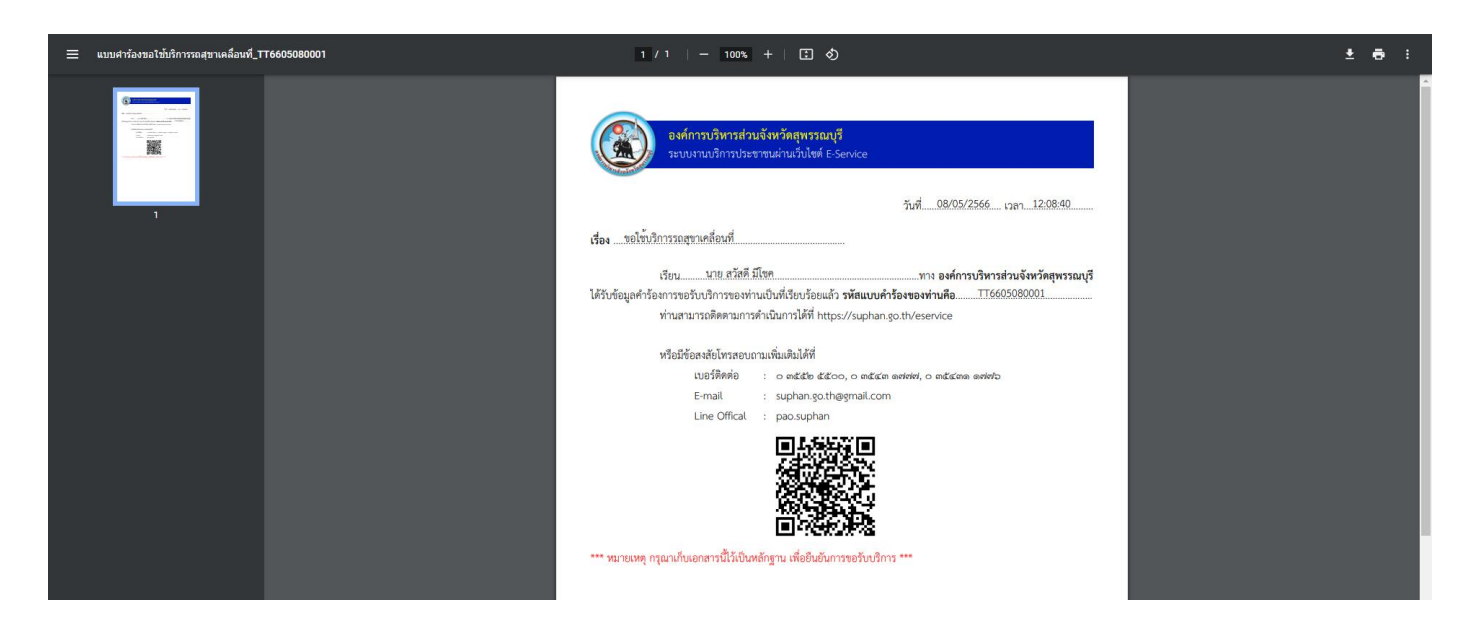

องค์การบริหารส่วนจังหวัดสุพรรณบุรี https://suphan.go.th/eservice

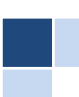

<u>รายละเอียด ฟอร์มรหัสแบบคำร้อง</u> ประกอบด้วย

- ๑. **วันที่ เวลา** แจ้งแบบคำร้อง
- เรื่องที่แจ้ง จากฟอร์มอะไร
- ๓. **ชื่อผู้แจ้ง**
- ๔. รหัสแบบคำร้อง ผู้แจ้งสามารถนำรหัสไปค้นหาสำหรับติดตามการดำเนินการ
- ๕. รายละเอียดสำหรับติดต่อ เจ้าหน้าที่ผู้รับผิดชอบ

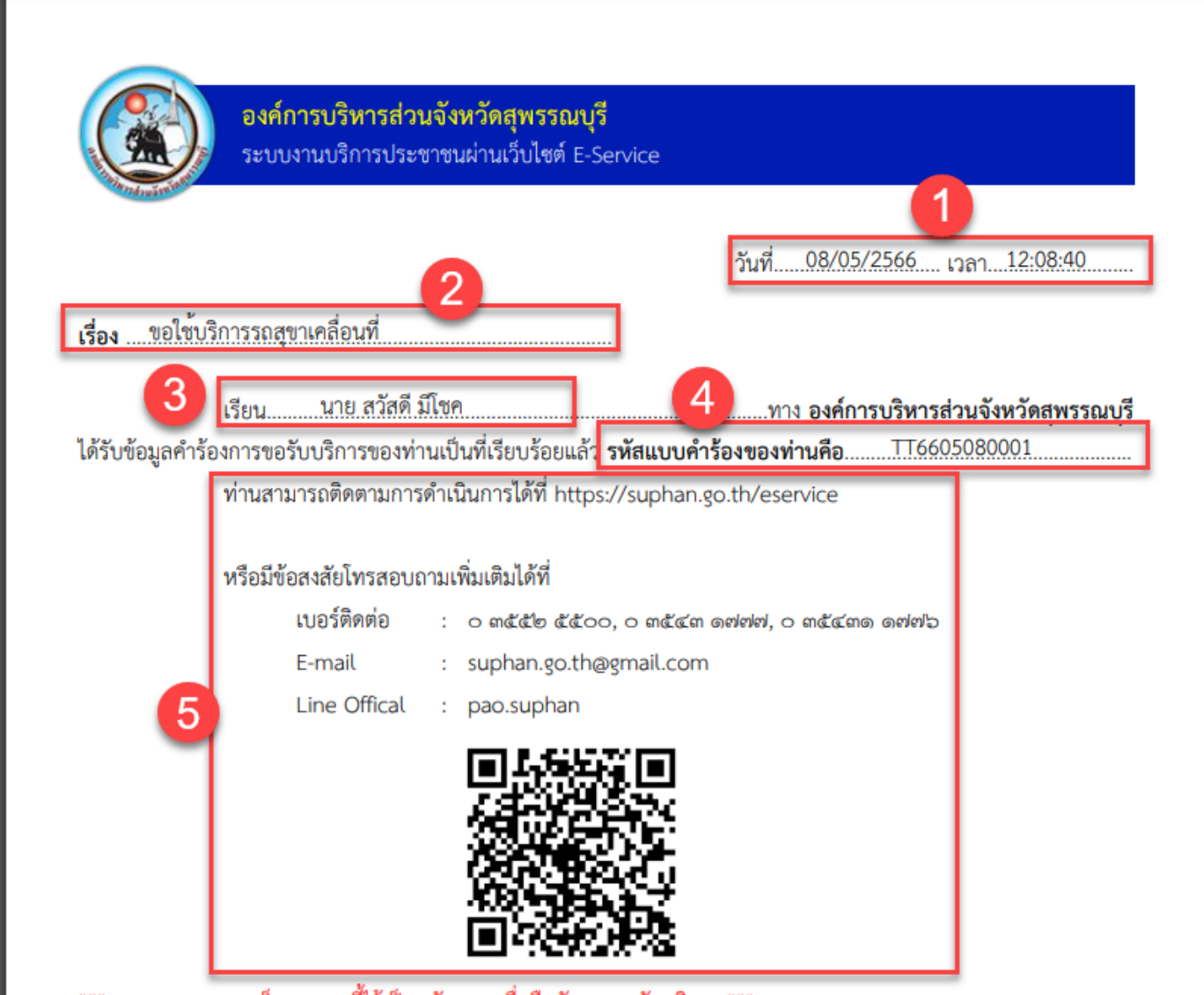

\*\*\* หมายเหตุ กรุณาเก็บเอกสารนี้ไว้เป็นหลักฐาน เพื่อยืนยันการขอรับบริการ \*\*\*

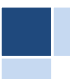

#### <u>การติดตามสถานะ</u>

สามารถ นำรหัสแบบคำร้องมาค้นหาได้ที่หน้าหลักของ ระบบงานบริการประชาชน (E-Service) ผ่านเว็บไซต์

- ด. กรอกรหัสแบบคำร้อง
- ๒. กด ติดตามสถานะ

TT6605080001

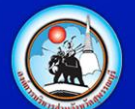

#### ระบบงานบริการประชาชน (E-Service) ผ่านเว็บไซต์

ระบบจะแสดงรายงานสถานะคำร้องให้ทราบ

| Í      | เอกสารคำ | ร้องรหัส : TT6605080001      |  |       | ×     |
|--------|----------|------------------------------|--|-------|-------|
|        | แบบคำร้อ | งขอใช้บริการรถสุขาเคลื่อนที่ |  |       |       |
|        | •        | รอการอนุมัติ                 |  |       |       |
|        |          | 2023-05-08 - 12:08:40        |  |       |       |
|        |          |                              |  |       |       |
| TT6605 |          |                              |  | 🚫 ปิด | สถานะ |
|        |          |                              |  |       |       |

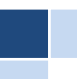

2

ดิดตามสถานะ